|                                                                                                    |                                                                                              |    |                                                                       |                                                                          | CDI -                                   |
|----------------------------------------------------------------------------------------------------|----------------------------------------------------------------------------------------------|----|-----------------------------------------------------------------------|--------------------------------------------------------------------------|-----------------------------------------|
| AntWorks Academyパスワードリセット方法                                                                        |                                                                                              |    |                                                                       |                                                                          | ANTWORKS                                |
| ① <u>https://academy.sbiantworks.com/</u> にアクセスします。                                                |                                                                                              |    | AntWo                                                                 | orks Academy                                                             |                                         |
| ②画面右上の「 <b>ログイン」</b> をクリックしてログイン画面を表示します。                                                          |                                                                                              | 3  | ユーザ名                                                                  | あなたのユーザ名またはパスワードを忘れ<br>か?                                                | ました                                     |
| ← → C & scalemy-shiantworks.com 参ANTWORKS Ξ あなたはログインしていません (t)                                     | ±                                                                                            |    | パスワード                                                                 | あなたのブラウザのクッキを有効にしてく<br>い。 ②                                              | ださ<br>・                                 |
|                                                                                                    |                                                                                              |    | コユーリ名を記憶する<br>ログイン                                                    | ゲストとし シする                                                                | <i>x</i> <sup>7</sup>                   |
|                                                                                                    |                                                                                              |    |                                                                       |                                                                          |                                         |
|                                                                                                    |                                                                                              | 4  | パスワードをリセットするにはあなたのユーザ名またはメールアドレス<br>ユーザ名で検索する                         | を以下に入力してください。データペース内であなたを探すことができた場合、再度                                   | アクセスするための手順を記載したメールをあなたのメールアドレス剤に送信します。 |
| Welcome to AntWorks Academy!<br>SBI AntWorks Academyでは含製品の基本的な細胞・操作をマスターできる自習式コースを無面で提供しています。      |                                                                                              |    | ユーザ名                                                                  | 88                                                                       |                                         |
| 初回ログイン時のアカウント仲成方法はごちら<br>コースの受難方法はごちら<br>パスワードリセットの方法はごちら                                          |                                                                                              |    | メールアドレスで構造する<br>メールアドレス                                               | training.st/antworksasia@gmail.com                                       |                                         |
|                                                                                                    |                                                                                              |    |                                                                       | 2.0                                                                      |                                         |
| ③ <b>「あなたのユーザ名またはバスワードを忘れましたか?」</b> をクリックします。                                                      |                                                                                              | 5  | AntWorks Academy: パスワ                                                 | フードリセットリクエスト 愛嬌をレイ>                                                      | 8                                       |
| ④ <b>「メールアドレスで検索する」</b> のフィールドに登録されたメールアドレスを入力し、 <b>検索</b> ァ<br>クリックします。                           | ボタンを                                                                                         | 9  | SBI AntWorks Academy (AntWorks Aca<br>To 自分 マ<br>ごさん                  | ademy) <training@sbiantworks.com></training@sbiantworks.com>             |                                         |
| ⑤メールアドレスが登録されている場合、SBI AntWorks Academyよりパスワードリセッ                                                  | のメール                                                                                         |    | AntWorks Academy において、あなたのアカ<br>このリクエストを確認して、あなたのアカウ                  | ウント「」」のパスワ」                                                              | ードリセットがリクエストされました。<br>イトにアクセスしてください:    |
| が登録メールアドレス宛に自動で送信されます。                                                                             |                                                                                              |    | https://academy.sbiantworks.com/login/forgot<br>(このリンクは最初にリゼットがリクエストさ | <u>_nassword.php?token=1oQEuR0kRFEkyWxwaUMv0sc35</u><br>されてから 30 分間有効です) | mWhwwK                                  |
| ⑥メール内に記載のリンクよりパスワード再設定画面に移動し、新しいパスワードを設定した<br><b>更を保存する</b>  をクリックします。                             | た後 <b>「変</b>                                                                                 |    | あなたからこのパスワードリセットがリクエ<br>分からない場合、サイト管理者                                | ストされていない場合、作業は不要です。                                                      |                                         |
| 彩なたの際しいリスワードを以下に入力した後、倍作してください。                                                                    |                                                                                              |    | SBI AntWorks Academy<br><u>training@sbiantworks.com</u><br>にご連絡ください。  |                                                                          |                                         |
| JCCD-I-FEBETTS <b>G</b> <sub>276</sub>                                                             | <b>※パスワードは以下のすべてを含む必要があります。</b> <ul> <li>8文字以上</li> <li>1つ以上の数字</li> <li>1つ以上の本文字</li> </ul> |    |                                                                       |                                                                          |                                         |
| (171-1)-10(14)の人とを15年のの人とと15年のかが完.94くとも15年のが成売.94くとも15年の「1「-」「1」のようは構成すを入力する必要があります。<br>新しいリスプード ・ |                                                                                              |    |                                                                       |                                                                          |                                         |
| 新しいマスワード(もう一面) 0                                                                                   | <ul> <li>・ 1つ以上の小文子</li> <li>・ 1つ以上の小文字</li> <li>・ 1つ以上の告珠文字</li> </ul>                      |    |                                                                       |                                                                          |                                         |
| <b>変</b> 灰を収存する キャンセル                                                                              | 「ノ以上の1寸が入入                                                                                   | .T |                                                                       |                                                                          |                                         |